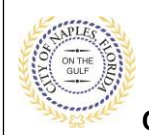

#### PURPOSE

This guide provides a step by step aid for submitting a Coastal Construction Line Permit through the City of Naples Public Portal.

#### **GENERAL INFORMATION**

- A Coastal Construction Setback Permit (CCSL Permit Application) is required for any new construction, excavation, fill placement, repair of shore protection structures, vehicular traffic and other activities seaward of the Coastal Construction Control Line (CCCL).
- ✓ Building permits are required for construction activities.
- ✓ The CCCL map can be viewed by visiting <u>https://g.naplesgov.com/Naples Interactive Map 2017/</u> and selecting CCCL in the Layers drop-down menu.

#### PROCEDURE

Click on link to the City of Naples Public Portal: https://cityview2.iharriscomputer.com/CityofNaplesFlorida/

- 1. Sign in by clicking the Sign in Link.
- 2 Under the Building Department Icon click Apply for a Building Permit.

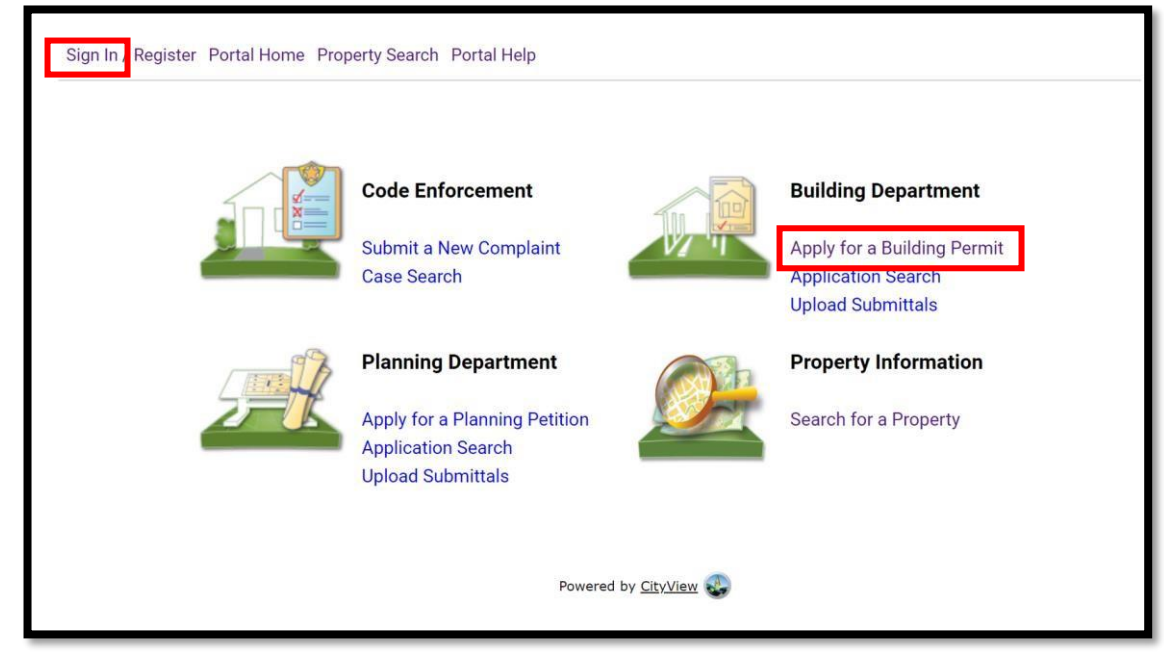

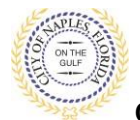

- 3. To begin Step 1, choose the application type by selecting Marine.
- 4. Categorize the nature of the work being done by selecting the appropriate item.
- 5. Enter the description of work.
- 6. Enter the Building Use.
- 7. Complete all remaining required information marked with an asterisk\*.
- 8 Click Next Step: Permit Type.

| ep 1:<br>oplication Type           | Step 2:<br>Permit Type                               | Step 3:<br>Work Items   | Step 4:<br>Description     | of Work Step 5:<br>Location |
|------------------------------------|------------------------------------------------------|-------------------------|----------------------------|-----------------------------|
| Step 6:<br>Contacts                | Step 7:<br>Upload Files                              | ) i                     | Step 8:<br>Review & Submit | Step 9:<br>Submitted        |
|                                    | Permi                                                | t Application - De      | scription and Type         |                             |
|                                    | Require                                              | d information is indica | ted with an asterisk (*).  |                             |
| Choo                               | ose the application type:* M                         | larine                  |                            | ×                           |
| Please categorize                  | e the nature of the work* A                          | Iteration               |                            | ~                           |
| Please descri                      | being done:                                          | 291                     |                            |                             |
|                                    |                                                      |                         |                            |                             |
|                                    |                                                      |                         |                            |                             |
|                                    |                                                      |                         |                            |                             |
|                                    |                                                      |                         |                            | A                           |
|                                    | Lin                                                  | hit 4000 characters     |                            |                             |
| - Application Det                  | ails                                                 |                         |                            |                             |
| -                                  | Building Use:* 1                                     | and 2 Family Resid      | lential                    | ¥                           |
|                                    | Number of Stories:                                   |                         |                            |                             |
|                                    | Number of Units:                                     |                         |                            |                             |
| Is a Private Pro                   | vider involved with this <sup>*</sup> N<br>Project?: | lo                      |                            | ~                           |
| Are you the Cont                   | ractor doing the work?:* N                           | lo                      |                            | ~                           |
|                                    | Total SQ. FT.:                                       |                         |                            |                             |
|                                    | Construction Type:                                   |                         |                            | ~                           |
| Related Pla                        | anning Project Number:                               |                         |                            |                             |
| Automa                             | tic Sprinkler Installed?:                            |                         |                            | ~                           |
| Is this                            | s a Historical Structure:                            |                         |                            | ~                           |
| <ul> <li>Estimated Cons</li> </ul> | struction Cost                                       |                         |                            |                             |
| Estima                             | ated Construction Cost: \$                           | 0.00                    |                            |                             |
| • Owner Builder                    |                                                      |                         |                            |                             |
| Is the prope                       | erty owner doing work?:                              |                         |                            | ~                           |
|                                    |                                                      |                         |                            |                             |

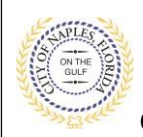

- 9. In Step 2, click the box to check off Marine.
- 10. Click Next Step: Work Items

| Application Type        | Step 2:<br>Permit Type                       | Step 3:<br>Work Items                                       | Step 4:<br>Description of                   | of Work Step 5:<br>Location |    |
|-------------------------|----------------------------------------------|-------------------------------------------------------------|---------------------------------------------|-----------------------------|----|
| Step 6:<br>Contacts     | Step 7:<br>Upload Files                      | Sto                                                         | ep 8:<br>view & Submit                      | Step 9:<br>Submitted        |    |
| → Please choose as n    | Permit<br>Required<br>nany Permits as are ap | Application - Sele<br>information is indicate<br>propriate. | ect Permit Types<br>d with an asterisk (*). |                             |    |
| Search for permit types |                                              |                                                             |                                             |                             |    |
| Building                |                                              |                                                             |                                             |                             | -Î |
| Construction Tempora    | iry Use                                      |                                                             |                                             |                             |    |
| Driveway                |                                              |                                                             |                                             |                             |    |
| Electrical              |                                              |                                                             |                                             |                             |    |
| Marine                  |                                              |                                                             |                                             |                             |    |
| Plumbing                |                                              |                                                             |                                             |                             |    |
|                         |                                              |                                                             |                                             |                             |    |

- **11.** In Step 3, click the box to check off **Costal Construction Setback Line**.
- **12.** Click Next Step: Description of Work

| Application Type      | Permit Type                 | Step 3:<br>Work Items | Step 4:<br>Descriptio      | n of Work Location   |
|-----------------------|-----------------------------|-----------------------|----------------------------|----------------------|
| Step 6:<br>Contacts   | Step 7:<br>Upload Files     | $\langle \rangle$     | Step 8:<br>Review & Submit | Step 9:<br>Submitted |
|                       | F                           | Permit Applicatio     | n - Work Items             |                      |
|                       |                             |                       |                            |                      |
| Marine Permit         |                             |                       |                            |                      |
| Please choose as mar  | ny work items as are approp | riate.                |                            |                      |
| pearch for work items | 5                           |                       |                            |                      |
| Boat House            |                             |                       |                            |                      |
| Boat Lift             |                             |                       |                            |                      |
| Coastal Construction  | on Setback Line             |                       |                            |                      |
| Davit                 |                             |                       |                            |                      |
| Dock                  |                             |                       |                            |                      |
| Dredge                |                             |                       |                            |                      |
| Environmental         |                             |                       |                            |                      |
|                       |                             |                       |                            |                      |
| Laka Dradga/Eill      |                             |                       |                            |                      |

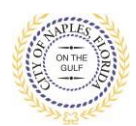

- **13.** In Step 4, enter quantity of "1".
- 14. Click Next Step: Location

| Welcome Permit Co<br>Sign Out My Accou | ordinator<br>Int My Items Portal Home F | Property Search Portal Hel                             | p                             |                             |  |
|----------------------------------------|-----------------------------------------|--------------------------------------------------------|-------------------------------|-----------------------------|--|
| Step 1:<br>Application Type            | Step 2:<br>Permit Type                  | Step 3:<br>Work Items                                  | Step 4:<br>Description        | of Work Step 5:<br>Location |  |
| Step 6:<br>Contacts                    | Step 7:<br>Upload Files                 | Ste                                                    | <b>p 8:</b><br>iew & Submit   | Step 9:<br>Submitted        |  |
| - Marine Permi                         | Perr<br>Requir                          | nit Application - Desc<br>red information is indicated | cription of Work              |                             |  |
| - • Manie Perin                        | Coastal Construction Set                | tback Line 1 Iease enter the quantity for this w       | ork item in the units specifi | ed                          |  |
|                                        | Previous Step: Work Items               | Next Step: Location                                    |                               |                             |  |

- 15. In Step 5, beging typing the job address in the Search for Locations field.16. Click Next Step: Contacts

| Welcome Permit Coor<br>Sign Out My Account | r <b>dinator</b><br>My Items Portal Home P | roperty Search Portal H                                                             | elp                                                                          |                                  |
|--------------------------------------------|--------------------------------------------|-------------------------------------------------------------------------------------|------------------------------------------------------------------------------|----------------------------------|
| Step 1:<br>Application Type                | Step 2:<br>Permit Type                     | Step 3:<br>Work Items                                                               | Step 4:<br>Description of Wo                                                 | rk Step 5:<br>Location           |
| Step 6:<br>Contacts                        | Step 7:<br>Upload Files                    | S R                                                                                 | tep 8:<br>eview & Submit                                                     | Step 9:<br>Submitted             |
|                                            | Permit Aj<br>Requir<br>Use my location:    | pplication - Locatio<br>ed information is indicat                                   | n of Work Being Done<br>ed with an asterisk (*).                             |                                  |
| Locati                                     | on Type(s) to Search For:                  | AII                                                                                 |                                                                              | ~                                |
|                                            | Search for location: 1<br>B<br>ju          | 7 7TH AVE S<br>egin typing a street address or<br>risdiction. If your location appe | Folio Number above and we will sear<br>ears, please select it from the list. | ch existing locations within the |
| The loo                                    | Cation you have selected:* 1               | can't find address?<br>7 7TH AVE S                                                  |                                                                              |                                  |
|                                            |                                            |                                                                                     |                                                                              |                                  |
| Previous                                   | Step: Description of Work                  | Next Step: Contacts                                                                 |                                                                              |                                  |

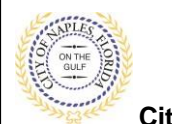

City of Naples, FL

**17.** In Step 6 attach the contractor to the application by clicking **Choose Contractor from Address Book.** 

| Welcome Permit Coord<br>Sign Out My Account                                   | <b>inator</b><br>My Items Portal Home Pro                                  | operty Search Portal Help                                           |                                   |                                 |  |  |  |  |
|-------------------------------------------------------------------------------|----------------------------------------------------------------------------|---------------------------------------------------------------------|-----------------------------------|---------------------------------|--|--|--|--|
| Step 1:<br>Application Type                                                   | Step 2:<br>Permit Type                                                     | Step 3:<br>Work Items                                               | Step 4:<br>Description of Work    | Step 5:<br>Location             |  |  |  |  |
| Step 6:<br>Contacts                                                           | Step 7:<br>Upload Files                                                    | Step<br>Revi                                                        | 8:<br>ew & Submit                 | Step 9:<br>Submitted            |  |  |  |  |
|                                                                               | Require                                                                    | Permit Application -<br>d information is indicated                  | Contacts<br>with an asterisk (*). |                                 |  |  |  |  |
| Туре                                                                          | Contact                                                                    |                                                                     |                                   |                                 |  |  |  |  |
| Property Owner                                                                | GREEN, TODD C, SA                                                          | GREEN, TODD C, SARAH CHRISTINE GREEN, Address:PO BOX 13315          |                                   |                                 |  |  |  |  |
| Applicant                                                                     | Permit Coordinator,                                                        | Permit Coordinator, Address:295 RIVERSIDE CIR, Phone:(239) 213-5020 |                                   |                                 |  |  |  |  |
| Contractor                                                                    | Choose Contractor                                                          | From Address Book                                                   |                                   |                                 |  |  |  |  |
| Add Business From Add<br>If you know your trade c<br>the permit can be issued | Iress Book<br>ontractors please add as Ad<br>d.<br>Previous Step: Location | ditional Contacts on the C<br>Next Step: Upload Files               | ontacts step. All Trade contra    | ctors must be identified before |  |  |  |  |

- 18. Beging typing the Contractor's Liscence Number and a list will be auto populate, select the apporopriate one from the list
- 19. Click Add Contact, to return to Step 6.
- 20. Click Next Step: Upload Files.

|         | k (       |
|---------|-----------|
|         |           |
|         |           |
|         |           |
| ddress: | 62        |
| ERPRIS  | E /       |
|         | II 1      |
| ENT     | ENTERPRIS |

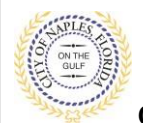

City of Naples, FL

21. In Step 7 upload any supporting documents for this application, a list of suggested items will be shown.

**Submittal Guidelines**: It is not necessary to upload duplicate copies of any documents, one digital file is sufficient.

**Document Naming**: Please be sure documents are named appropriately. All document names should include the submittal number and document type. For all initial submittal, "Sub 1 Application" " Sub 1 Site Plan" would be appropriate names.

- 22. Use the **Browse** button to locate the PFD files which are saved to the computer.
- 23. Once the documents are selected for each category Click Next Step: Review and Submit.

| Step 1:<br>Application Type | Step 2:<br>Permit Type            | Step 3:<br>Work Items                 | Step 4:<br>Description of Work | C Step 5:<br>Location       |
|-----------------------------|-----------------------------------|---------------------------------------|--------------------------------|-----------------------------|
| Step 6:<br>Contacts         | Step 7:<br>Upload Files           | Step 8:<br>Review                     | & Submit                       | Step 9:<br>Submitted        |
|                             | Permit                            | Application - Upload                  | Documents                      |                             |
| Note: This step is          | optional. Documents may be u      | ploaded at a later time fror          | m the Upload Submittals        | link located on the main pa |
|                             |                                   |                                       |                                |                             |
| Current Submittal           |                                   |                                       |                                |                             |
| Submittal #1) Permit        | Application Submittal (09/        | 02/2020)                              |                                | Print Requirement Iter      |
| уре                         |                                   | Status                                | Da                             | te Verified                 |
| Site Plan 🥹                 |                                   | Pending                               |                                |                             |
| Sel                         | ect a new document for this re    | equirement: Browsew<br>Sub 1 site pla | an.pdf                         | Remove                      |
| Provide a sl                | hort description of this set of c | locuments:                            |                                |                             |
| Acknowledgement of C        | ity of Naples Regulations Forr    | n 😧 Pending                           |                                |                             |
| Sel                         | ect a new document for this re    | equirement: Browse<br>Sub 1 acknow    | wledgment.pdf                  | Remove                      |
| Provide a sl                | hort description of this set of c | locuments:                            |                                |                             |
| Department of Environr      | mental Protection Approval 🨨      | Pending                               |                                |                             |
| Sel                         | ect a new document for this re    | Browse<br>sub 1 DEP A                 | Approval.pdf                   | Remove                      |
| Provide a sl                | hort description of this set of c | locuments:                            |                                |                             |
| Application Form 🥹          |                                   | Pending                               |                                |                             |
| Sel                         | ect a new document for this re    | equirement: Browse<br>Sub 1 ccsl a    | pplication.pdf                 | Remove                      |
| Provide a sl                | hort description of this set of c | locuments:                            |                                |                             |
|                             |                                   |                                       |                                |                             |
|                             |                                   |                                       |                                |                             |

24. The files will then upload once complete click OK.

| Uploads Complete                          |                   | Pending                              |
|-------------------------------------------|-------------------|--------------------------------------|
| All documents were uploaded successfully. | requirement:      | Browse<br>sub 1 DEP. Approval.pdf    |
| Ok                                        | documents:        |                                      |
| Application Form                          |                   | Pending                              |
| Select a new document for t               | this requirement: | Browse<br>Sub 1 ccsl application.pdf |
| Provide a short description of this se    | et of documents:  |                                      |

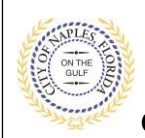

- 25. Review the details entered, agree to the terms and enter the characters of the Captcha.26. Click Submit Application and the request will process.

| step 1: Step 2: Permit Type                                                                                                    | Step 3:<br>Work Items                                                                                                    | Step 4:<br>Description of Work                                                                                                    | Step 5:<br>Location                                                                                                    |                 |
|----------------------------------------------------------------------------------------------------|----------------------------------------------------------------------------------------------------|----------------------------------------------------------------------------------------------------|----------------------------------------------------------------------------------------------------|-----------------|
| Step 6:<br>Contacts Step 7:<br>Upload Fil                                                                                                    | es Ste                                                                                                    | p 8:<br>new & Submit                                                                                                    | Step 9:<br>Submitted                                                                                                    |                 |
|                                                                                                    | Permit Application - Re                                                                                                    | view & Submit                                                                                                    |                                                                                                    |                 |
| ase review the information below and if it is                                                                                                    | correct, press the submit app                                                                                                    | lication button to submit your a                                                                                                    | pplication.                                                                                                    |                 |
| - Permit Information                                                                                                    |                                                                                                    |                                                                                                    |                                                                                                    |                 |
| Permit Type:                                                                                                    | Marine                                                                                                    |                                                                                                    |                                                                                                    |                 |
| Category of Work:                                                                                                    | Alteration                                                                                                    |                                                                                                    |                                                                                                    |                 |
| Description of Work:                                                                                                    | CCSL                                                                                                    |                                                                                                    |                                                                                                    |                 |
| Locations:                                                                                                    | Address<br>17 7TH AVE S, Bld-Unit:14-1                                                                                                    | 5, NAPLES, FL 34102                                                                                                    |                                                                                                    |                 |
|                                                                                                    | Property<br>14003040105:17 7TH AVE \$                                                                                                    | 5                                                                                                    |                                                                                                    |                 |
| Contacts:                                                                                                    | Contractor<br>THE LYKOS GROUP, INC., Ad<br>8510, State Reg #'s CGC150                                                                                                  | ldress:4779 ENTERPRISE AVEN<br>18697, Licensee # C27326                                                                                                    | IUE, Phone:(239) 594-                                                                                                    |                 |
|                                                                                                    | Property Owner<br>GREEN, TODD C, SARAH CH                                                                                                    | IRISTINE GREEN, Address:PO B                                                                                                    | OX 13315                                                                                                    |                 |
| - Application Details                                                                                                    | Applicant<br>Permit Coordinator, Address                                                                                                    | s:295 RIVERSIDE CIR, Phone:(23                                                                                                    | 39) 213-5020                                                                                                    |                 |
| Building Use:<br>Number of Stories:<br>Number of Units:                                                                                                    | 1 and 2 Family Residential                                                                                                    |                                                                                                    |                                                                                                    |                 |
| Is a Private Provider involved with this<br>Project?:<br>Are you the Contractor doing the work?:                                                                                                    | No                                                                                                    |                                                                                                    |                                                                                                    |                 |
| Total SQ. FT.:                                                                                                    |                                                                                                    |                                                                                                    |                                                                                                    |                 |
| Construction Type:<br>Related Planning Project Number                                                                                                    |                                                                                                    |                                                                                                    |                                                                                                    |                 |
| Automatic Sprinkler Installed?                                                                                                    | No                                                                                                    |                                                                                                    |                                                                                                    |                 |
| Is this a Historical Structure:                                                                                                    | No                                                                                                    |                                                                                                    |                                                                                                    |                 |
| Estimated Construction Cost                                                                                                    |                                                                                                    |                                                                                                    |                                                                                                    |                 |
| Owner Builder                                                                                                    |                                                                                                    |                                                                                                    |                                                                                                    |                 |
| B                                                                                                    |                                                                                                    |                                                                                                    |                                                                                                    |                 |
| * Permit: Marine                                                                                                    |                                                                                                    |                                                                                                    |                                                                                                    | -               |
| Work Item Description                                                                                                    |                                                                                                    | Unit                                                                                                    | s Quantity                                                                                                    |                 |
| Coastal Construction Setback Line                                                                                                    |                                                                                                    |                                                                                                    | quality                                                                                                    |                 |
| Uploaded Documents     Sub 1 acknowledgment.pdf     Sub 1 ccal application.pdf     sub 10EP Approval.pdf     Sub 1 site plan.pdf                                                                                                    |                                                                                                    |                                                                                                    |                                                                                                    | -               |
| By submitting this form, you hereby<br>true and correct. All provisions of la<br>specified herein or not. The grantim<br>provisions of any other state or loca                                                                                                    | certify that you have rea<br>ws and ordinances gover<br>of this permit does not<br>al law regulating constructs<br>will not be reviewed by<br>als have been secured. U | d and examined this permi<br>ming this type of work will<br>presume or give authority t<br>tion or the performance of<br>the tocal Building Official<br>pon receiving all required<br>administrative review in con | t and know the same to<br>be complied with wheth<br>to violate or cancel the<br>construction. Private<br>until all City of Naples<br>Government approvals,<br>mpliance with FS 553.75 | the<br>91<br>ar |
| Provider Reviewed submitted permi<br>required Government review approv<br>local Building Official will have 20 b<br>section 7(a-d). Private Provider Rev<br>permit fees. Private Provider Inspec<br>No this application will be discarded                                                                                                    | usiness days to provide a<br>iewed permits shall be cl<br>ted permits shall not be<br>l                                                                                | harged an administrative fe<br>charged any regular inspec                                                                                                    | tion fees. If you respon                                                                                                    | -               |
| Provider Reviewed submitted permit<br>required Government review approx<br>local Building Official will have 20 b<br>section 7(a-d). Private Provider Rev<br>permit fees. Private Provider Inspec<br>No this application will be discarded<br>Do you agree?                                                                                                    | usiness days to provide a<br>iewed permits shall be cl<br>ted permits shall not be a<br>i                                                                              | harged an administrative fe<br>charged any regular inspec                                                                                                    | tion fees. If you respon                                                                                                    |                 |
| Provider Reviewed submitted permit<br>required Sovernment review approx<br>local Building Official will have 20 b<br>section 7(a-d). Private Provider Rey<br>permit fees. Private Provider Inspec<br>No this application will be discardes<br>Do you agree?                                                                                                    | usiness days to provide a<br>leved permits shall be di<br>ted permits shall not be<br>a<br>Yes                                                                         | harged an administrative fe                                                                                                    | tion fees. If you respon                                                                                                    |                 |
| Provider Reviewed submitted permit<br>required Government review approx<br>local Building Official will have 20 b<br>section 7(a-d). Private Provider Rev<br>permit fees. Private Provider Rev<br>No this application will be discarder<br>Do you agree?<br>Provider Reviewed Sector Sector | usiness days to provide a<br>lewed permits shall be of<br>ted permits shall not be.                                                                                    | harged an administrative fo                                                                                                    | tion fees. If you respon                                                                                                    | This            |
| Provider Reviewed submitted permit<br>required Sovernment review approx<br>local Building Official will have 20 b<br>section 7(a-d). Private Provider Rev<br>permit fees. Private Provider Inspec<br>No this application will be discarded<br>Do you agree?<br>Do you agree?                                                                                                    | usiness days to provide a<br>lewed permits shall be of<br>ted permits shall not be.                                                                                    | harged an administrative fo                                                                                                    | tion fees. If you respon                                                                                                    |                 |

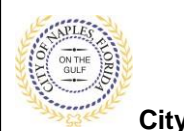

City of Naples, FL

27. The final page shows that the permit was **Submitted** and lists the **Applciation Number**.

| Step 1:<br>Application Type | Step 2:<br>Permit Type                     | Step 3:<br>Work Items                                                  | Step 4:<br>Description of Work                         | Step 5:<br>Location       |
|-----------------------------|--------------------------------------------|------------------------------------------------------------------------|--------------------------------------------------------|---------------------------|
| Step 6:<br>Contacts         | Step 7:<br>Upload Fil                      | les Step<br>Revi                                                       | ew & Submit                                            | Step 9:<br>Submitted      |
|                             | - S                                        | Permit Application -                                                   | Submitted                                              |                           |
|                             |                                            | Application Number: PRM                                                | MR2003445                                              |                           |
| Print This Page             | I                                          |                                                                        |                                                        |                           |
| hank You! Your              | permit application has been re             | ceived.                                                                |                                                        |                           |
| - Permit Info               | rmation<br>Permit Type:                    | Marine                                                                 |                                                        |                           |
|                             | Category of Work:                          | Alteration                                                             |                                                        |                           |
|                             | Description of Work:                       | CCSL                                                                   |                                                        |                           |
|                             | Locations:                                 | Address<br>17 7TH AVE S, Bld-Unit:14-15                                | 5, NAPLES, FL 34102                                    |                           |
|                             |                                            | Property<br>14003040105:17 7TH AVE S                                   |                                                        |                           |
|                             |                                            |                                                                        |                                                        |                           |
|                             | Contacts:                                  | Contractor<br>THE LYKOS GROUP, INC., Adi<br>8510, State Reg #'s CGC150 | dress:4779 ENTERPRISE AVENI<br>8697, Licensee # C27326 | JE, Phone:(239) 594-      |
|                             |                                            | Property Owner<br>GREEN, TODD C, SARAH CHI                             | RISTINE GREEN, Address:PO BO                           | X 13315                   |
|                             |                                            | Applicant<br>Permit Coordinator, Address                               | 295 RIVERSIDE CIR, Phone:(23                           | 9) 213-5020               |
| Application De              | tails                                      |                                                                        |                                                        |                           |
|                             | Building Use: 1                            | and 2 Family Residential                                               |                                                        |                           |
|                             | Number of Units:                           |                                                                        |                                                        |                           |
| Is a Private                | Provider involved with this N<br>Project?: | 0                                                                      |                                                        |                           |
| Are you the C               | ontractor doing the work?: N               | 0                                                                      |                                                        |                           |
|                             | Total SQ. FT.:                             |                                                                        |                                                        |                           |
| Delated                     | Construction Type:                         |                                                                        |                                                        |                           |
| Auto                        | matic Sprinkler Installed? N               | 0                                                                      |                                                        |                           |
| Is                          | this a Historical Structure: N             | 0                                                                      |                                                        |                           |
| Estimated Cor               | struction Cost                             |                                                                        |                                                        |                           |
| Est                         | imated Construction Cost: \$               | 0.00                                                                   |                                                        |                           |
| Owner Builder               |                                            |                                                                        |                                                        |                           |
| Is the pr                   | operty owner doing work? N                 | 0                                                                      |                                                        |                           |
| Permit: Marine              | •                                          |                                                                        |                                                        |                           |
| ork Item Descrip            | tion                                       |                                                                        | Units                                                  | Quanti                    |
| astal Construct             | on Setback Line                            |                                                                        | QTY                                                    |                           |
| - Documents                 | & Images                                   |                                                                        |                                                        |                           |
| Date Uploaded               | File Type                                  | Docume                                                                 | ent Name                                               |                           |
| 09/02/2020                  | Form                                       | Sub 1 cr                                                               | csl application                                        |                           |
| 09/02/2020                  | Letter                                     | sub 1 Di                                                               | EP Approval                                            |                           |
| 09/02/2020                  | Form                                       | Sub 1 ac                                                               | cknowledgment                                          |                           |
| 09/02/2020                  | Plans                                      | Sub 1 si                                                               | te plan                                                |                           |
| ase print this pa<br>line.  | age or record the application n            | umber for future reference. You                                        | u will need it in order to view the                    | status of your applicatio |
|                             |                                            | Destal                                                                 |                                                        |                           |
| hase select a link          | below to access the CityView               | Portal.                                                                |                                                        |                           |